Windows8, 8.1, 10の設定で.NetFramework3.5(.net2.0 および 3.0 含む)を有効にする方法

① スタートメニューを右クリックし、 電源オプション(0) [アプリと機能] をクリックします Windows10 のバージョンによっては イベントビューアー(V) システム(Y) デバイス マネージャー(M) [プログラムと機能]の場合がありま ネットワーク接続(W) す。その場合、クリックし③へ進ん ディスクの管理(K) でください コンピューターの管理(G) Windows PowerShell(I) Windows PowerShell (管理者)(A) タスク マネージャー(T) 設定(N) 検索(S) ファイル名を指定して実行(R) 🗅 🤶 📄 💼 숙 ○ 何でも聞いてください 設定 \_ アプリと機能 ⑳ ホ−ム アプリの既定値を変更する アプリのインストール 設定の検索 ファイル、リンクなどを開く既定のアプリを 選択するには、既定のアプリの設定に移 アプリを取得できる場所を選択します。ストアのアプリのみをインストールする と、PC を保護しながらスムーズな動作を維持できます。 アプリ 動します。 既定のアプリの設定を開く 任意の場所のアプリを許可する ■ アプリと機能 ☶ 既定のアプリ 関連設定 アプリと機能 プログラムと機能 印1 オフライン マップ オプション機能の管理 E Web サイト用のアプリ 暂問 検索や並べ替えを行ったり、ドライブでフィルターをかけたりできます。アプリをア ンインストールまたは移動する場合は、一覧で目的のアプリを選びます。 NIV: ロョ ビデオの再生 このリストを検索 Q 並べ替え:名前 ~ フィルター:すべてのドライブ ~ ② プログラムと機能をクリックします (Window のサイズによっては下側に 16.0 KB 3D Builder 2018/04/09 Microsoft Corporation 位置する場合があります) 156 MB ndy Crush Soda Saga 2018/04/09 na.com 24 3 MR 👩 プログラムと機能 \_ Х 🔶 🚽 🔨 👘 🕨 コントロール パネル 🔹 プログラム 🔹 プログラムと機能 ✓ <sup>3</sup> プログラムと機能の検索 þ ファイル(E) 編集(E) 表示(V) ツール(I) ヘルプ(H) コントロール パネル ホーム プログラムのアンインストールまたは変更 インストールされた更新プログラムを プログラムをアンインストールするには、一覧からプログラムを選択して [アンインストール]、[変更]、または [修復] をクリックし ます。 Windows の機能の有効化または 無効化 = • ? 名前 1 インテル(R) HD グラフィックス・ト ■ インテル(R) プロセッサ 識別 ユーティリティ ③ Windows の機能の有効化または無効化を クリックします < 現在インストールされているプログラム 合計サイズ: 82.5 MB 2 個のプログラムがインストールされています

Windows10 の場合

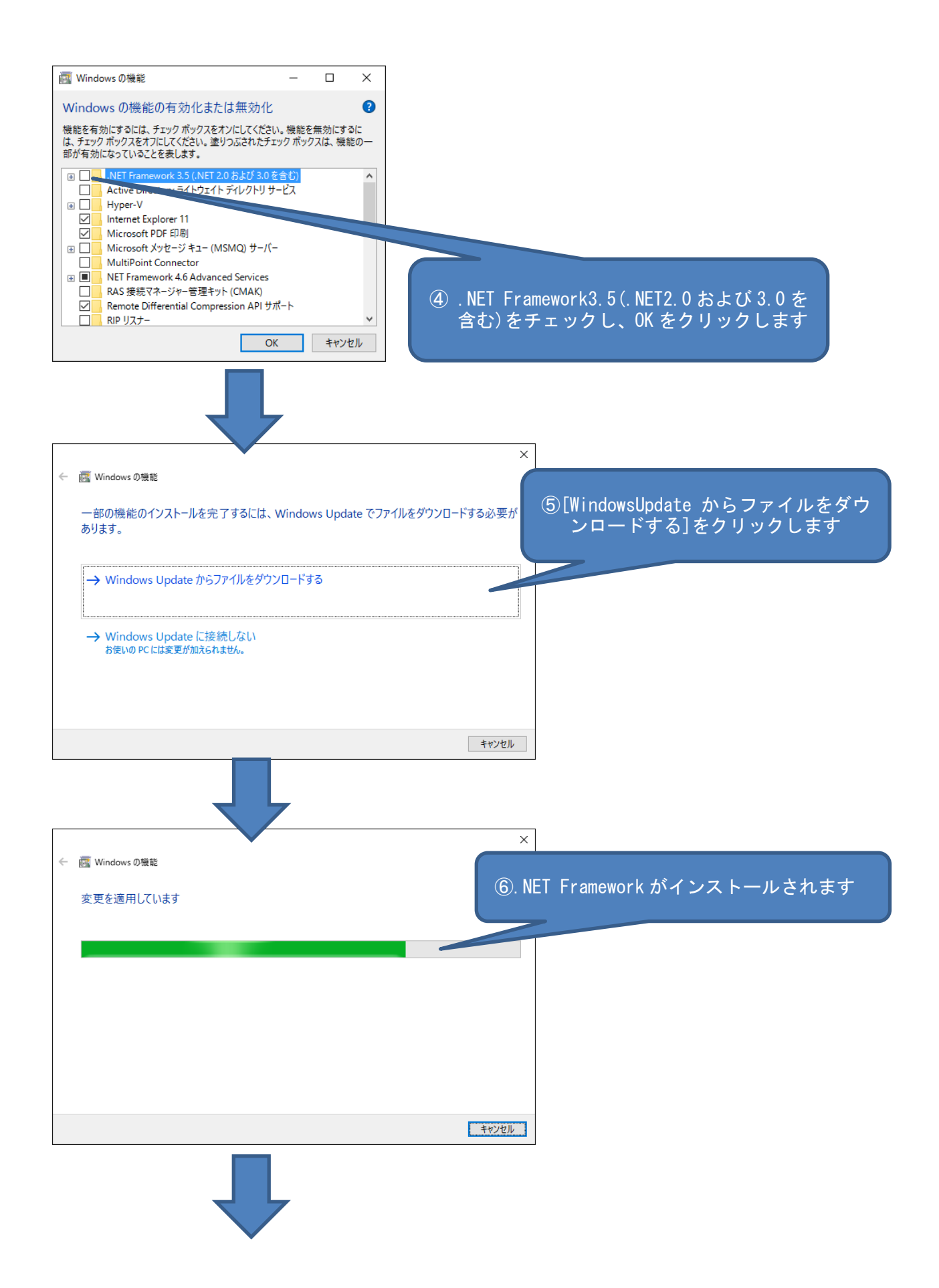

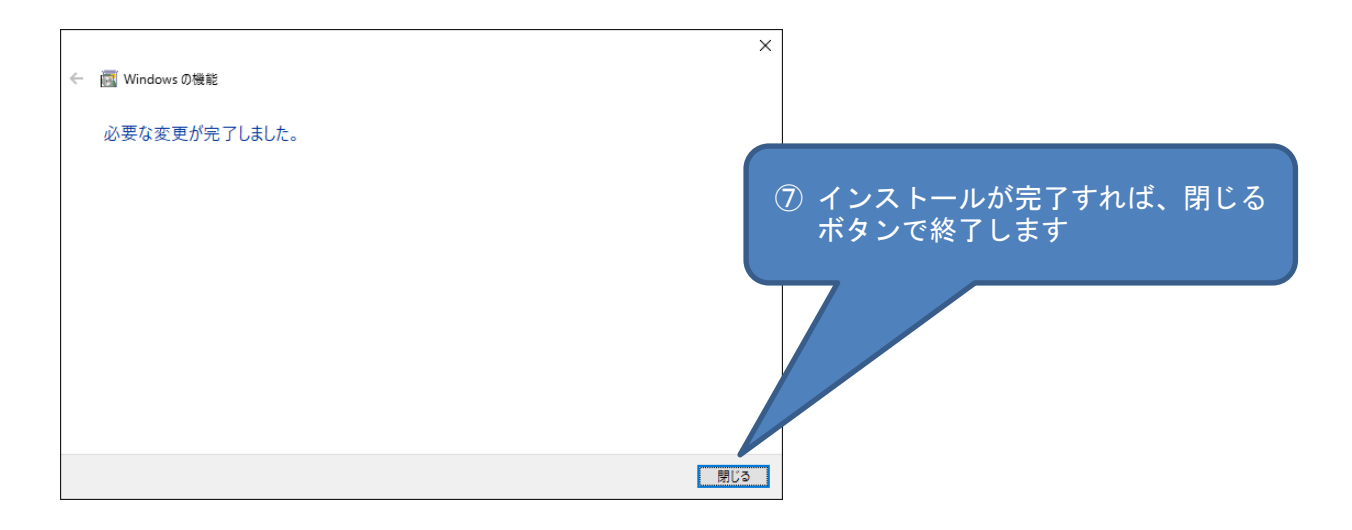

※有効化の完了後、WindowsUpdate により.NetFrameworkの更新チェックを行って下さい。

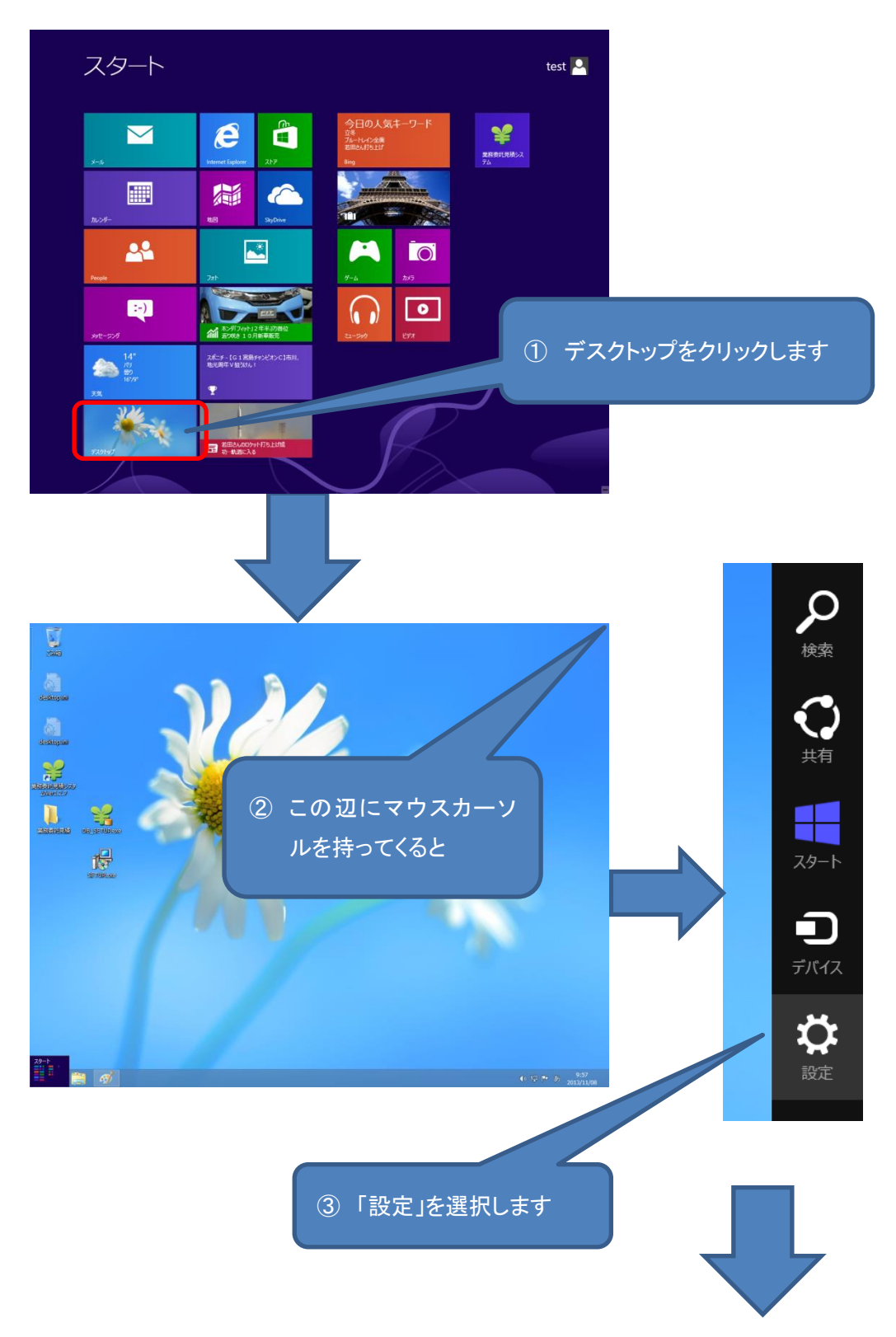

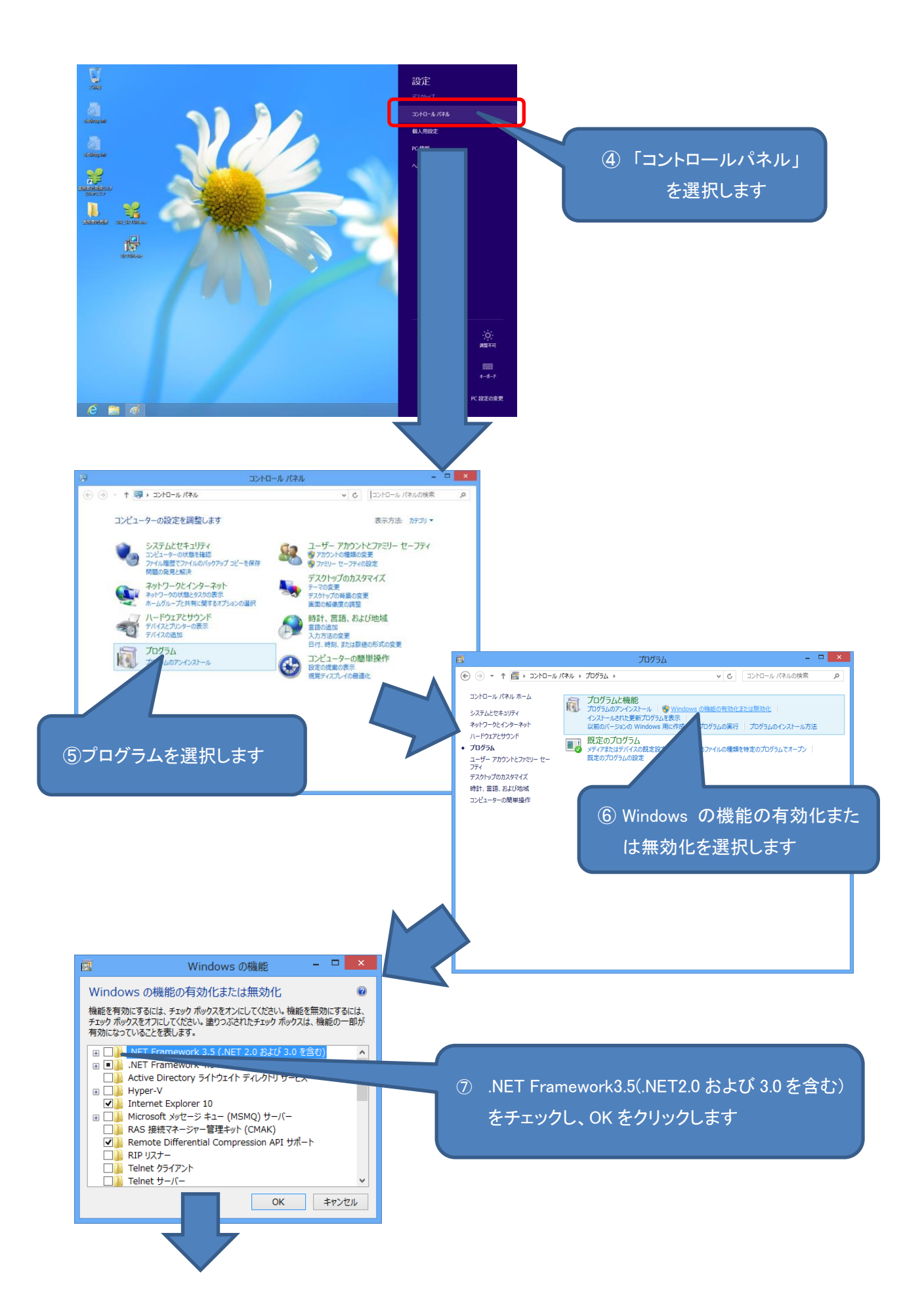

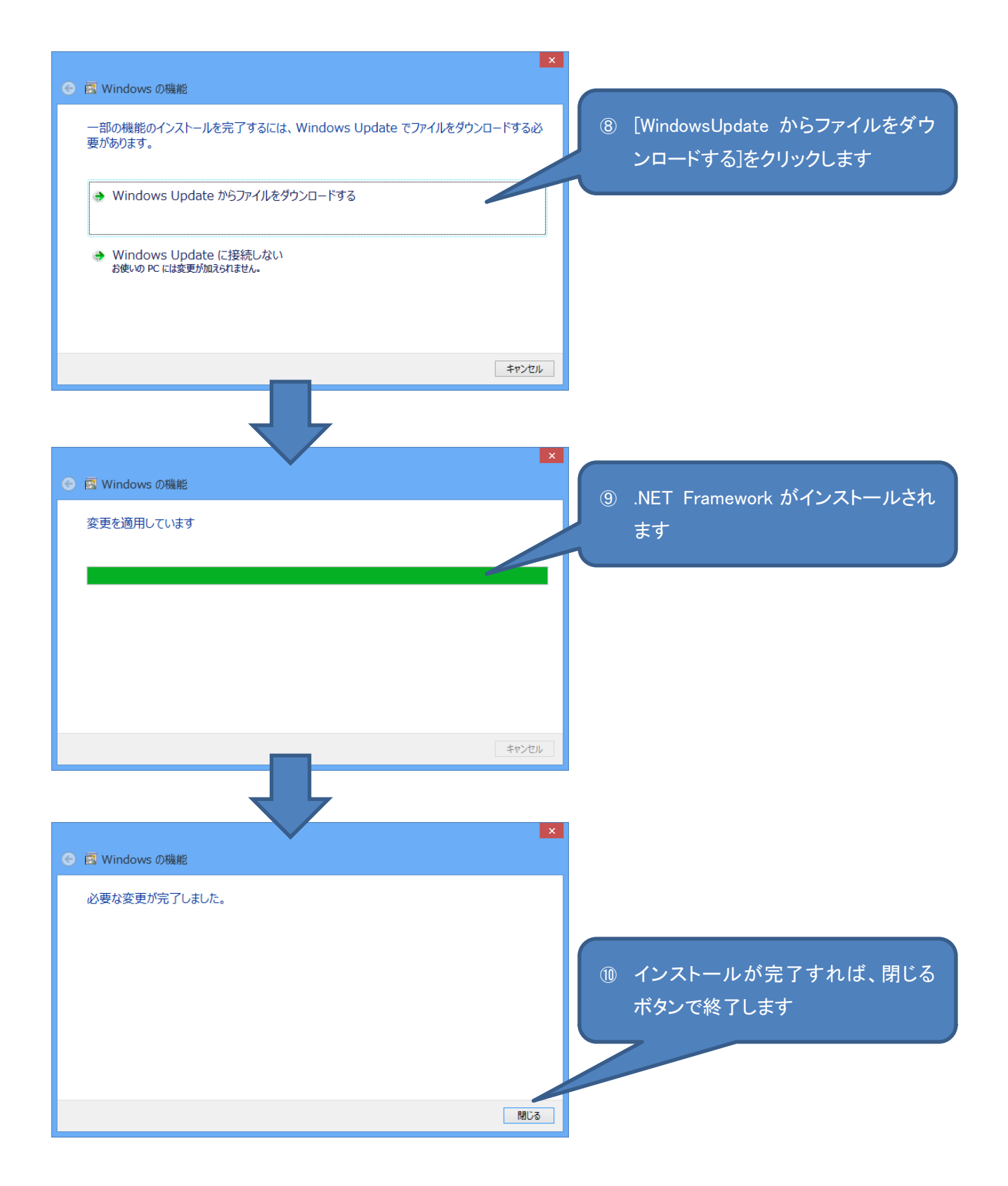

※有効化の完了後、WindowsUpdateにより.NetFrameworkの更新チェックを行って下さい。